# **ROLLING HILLS GOLF CLUB**

Volume 5, Issue 6

June 2020

## **President's Message**

At last!

Our course has finally re-opened and it could not have come soon enough. As members we owe a big thank you to our Saudi Golf Federation (SGF) representative, our Saudi Aramco Golf Association (SAGA) representatives, Community Services and of course your RHGC Board members.

Now, is it over to the RHGC members to keep the club open. In the past few days messages have gone out describing the terms & conditions for playing, check-in and so on. It is your responsibility to be familiar with the messages being sent out. If we fail to abide by the rules, I will guarantee that the course will be closed again. The current situation is quite fluid and conditions change from day to day. I am requesting your patience as we navigate through June with the hopes that conditions will continue to ease in the coming weeks. Thank you so much for the kind words of support many of you have shared with me. It is appreciated.

The course closure and the ongoing Covid-19 situation has had a big impact on our tournament schedule. Because of the ongoing uncertainty, we are can are going to cancel this years' "Race to the Hills" and as conditions allow, try to insert monthly medals into our calendar the same as in years past. The 2021 Race to the Hills will start in December, 2020. We have a full Fall schedule of Tournaments and I know we are all looking forward to those.

If you have any questions please don't hesitate to reach out to anyone on the Board. Please keep your questions and engagements respectful, commensurate with the sport we love to play.

Stay safe, play safe.

See you on the course,

Les

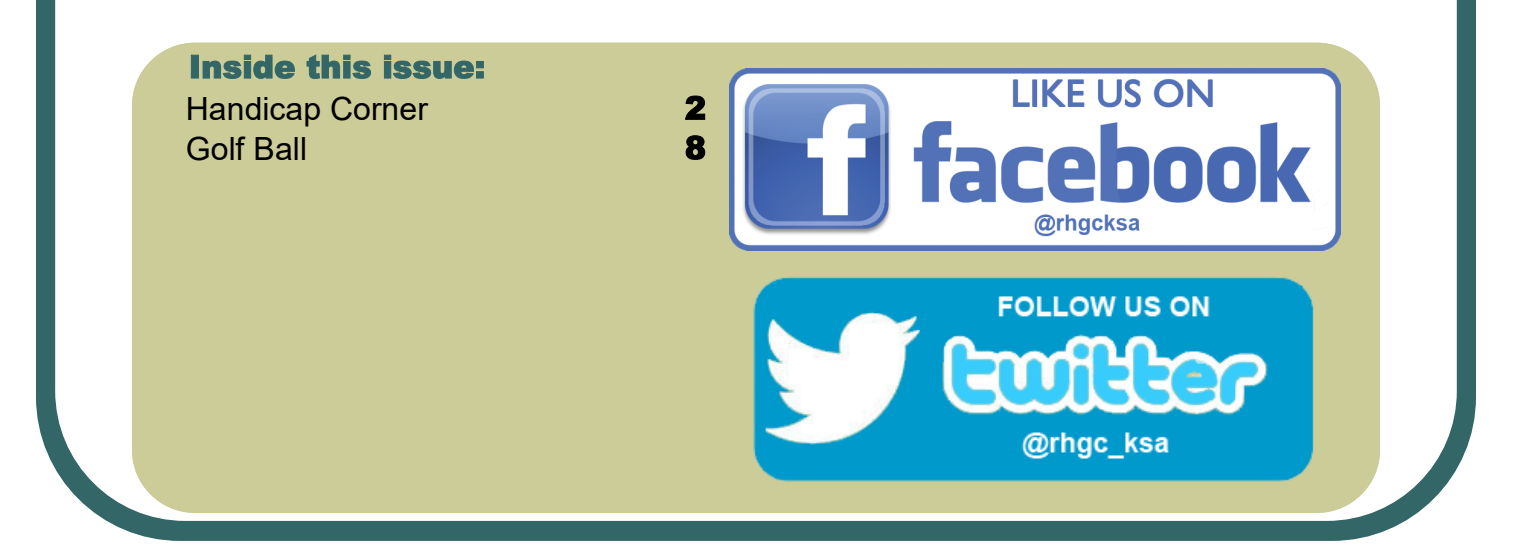

# Handicap Corner

We have posted some new material about 1) Entering Scores and 2) WHS to the RHGC website. Under Main Navigation <u>https://www.arabiangolf.net/</u>/ click Handicaps. See below for details.

#### **Entering Scores**

For those participating in the handicap program and maintaining a GHIN Number, <u>please don't forget to post</u> <u>all acceptable scores before midnight local time on the day of play.</u> You can enter scores in GHIN in two ways:

- GHIN mobile app (Installing the GHIN mobile app on your phone is recommended and is most convenient)
- GHIN website <u>http://www.ghin.com</u>

If you are having issues with GHIN, you can email your gross score by hole to <u>rhgchandicaps@gmail.com</u>. See end of this instruction for details.

| GHIN Mobile App – Entering Hole-by-Hole Scores                                                                                                    |                                      |  |  |  |
|----------------------------------------------------------------------------------------------------|--------------------------------------|--|--|--|
| This instruction uses screen shots using GHIN mobile app, bu<br>site                                                                                                    | ut the same steps apply on GHIN web- |  |  |  |
| Golfers without the current GHIN app can download the<br>mobile app from either the iTunes App Store or Google<br>Play. For golfers that already have the GHIN app, you may<br>need to update your app.                                       | USGA<br>GHIN                         |  |  |  |
| 1) On the GHIN app, to logon you will need to enter your<br>GHIN Number and Last Name.                                                                                                    | Core to                              |  |  |  |
| <ul> <li>2) You will see a screen with your Name, Handicap Index, etc.</li> <li>To enter a score, click "Post Score".</li> <li>We recommend you do this on your first hole, so you can enter your scores hole-by-hole as you play.</li> </ul> | <text></text>                        |  |  |  |

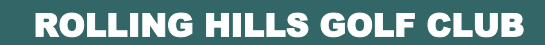

| • E | 1. | - C.         |
|-----|----|--------------|
|     | 1  | <br><u> </u> |
|     |    |              |

| 3) You will see 3 options                                                                                                    | < Post Score                                                                                                    |
|----------------------------------------------------------------------------------------------------|----------------------------------------------------------------------------------------------------|
| <b>HOLE-BY-HOLE (select this one).</b> The USGA and RHGC strongly recommends you use "hole-by-hole" scoring as the software automatically determines your adjusted gross score. This also helps us compile hole-by-hole scores for the next time the Club needs to analyze hole indexes for handicap purposes. | HOLE-BY-HOLE<br>Rapidly enter your hole-by-hole scores<br>HOLE-BY-HOLE WITH STATS<br>Reep track of your number of putts, greens<br>in regulation and driving accuracy<br>DTAL SCORE<br>Post total score or Front-9 and Back-9 scores |
| HOLE-BY-HOLE WITH STATS                                                                                                    |                                                                                                    |
| TOTAL SCORE                                                                                                    | Home Post Score Gotter Leokup Stats More                                                                                                    |
| These instructions assume you selected HOLE-BY-HOLE.                                                                                                    |                                                                                                    |
| 4) You will then see a screen to Select Course.                                                                                                    | < Select Course                                                                                                    |
| Recently Played Courses will show up if you have used App be-<br>fore, and if "Rolling Hills Golf Club" is already listed select it.                                                                                                    | C Enter course name Filter<br>Recently Played Courses<br>Rolling Hills Golf Club                                                                                                    |
| Otherwise, use Search feature to find the course. Make sure to select correct Rolling Hills Golf Club, Houston, Texas, USA                                                                                                    | Forme Post Score Comer Locaup State More                                                                                                    |
| 5) A screen "Round Setup" will appear. Here you select the                                                                                                    | Round Setup                                                                                                    |
| Number of Holes (Select "18 Holes" or "9 Holes")<br>Score Type (Select "Home" if playing RHGC)                                                                                                    | Course<br>Rolling Hills Golf Club ×<br>Number of Holes<br>18 Holes 9 Holes<br>Tees                                                                                                    |
| Tees (drop down). Select tees playing (eg blue, white, etc)                                                                                                    | Select Tees                                                                                                    |
| Date Played                                                                                                    | Home Away Competi                                                                                                    |
| Starting Hole (drop down)                                                                                                    | Date Played<br>Saturday, May 30, 2020                                                                                                    |
| Click "ENTER HOLE-BY-HOLE SCORE"                                                                                                    | Hole 1<br>Select tees to compute your<br>Course Handicap <sup>™</sup><br>ENTER HOLE-BY-HOLE SCORE                                                                                                    |
|                                                                                                    | Home Post Score GofferLookup Stats More                                                                                                    |

#### 6) A screen will appear to enter your scores. You simply enter Post Hole-by-Hole Score < your gross score by hole, and click done. Yards 348 543 413 213 Par 4 6 -4 3 Stroke Index 8 6 2 14 Score 1 2 з 4 5 6 7 8 9 0 • In this example scored 5 on Hole 1, and system automatically cal-Post Hole-by-Hole Score < culated "Adj. Score" for handicap purposes as 5. 0 348 543 Yards 413 213 Do not "Post Score" you will do this at end. Just keep App open and continue to enter your scores 4 5 4 3 Par Stroke 8 6 2 14 Index 5 Score Adj. Score 5 POST SCORE 000 5 6000 More To continue example, < Post Hole-by-Hole Score 0 Hole Hole 2 scored a 9, and the system automatically calculated 8 as Yards 348 543 413 213 "Adj. Score" since net double bogey is maximum score for handicap purposes 4 5 4 Par 3 Stroke 8 6 2 14 Index 9 Score 5 Adj. Score 5 8

#### **ROLLING HILLS GOLF CLUB**

POST SCORE

B

6000

....

5

#### Page 5

# **ROLLING HILLS GOLF CLUB**

| <ul> <li>7) At the end of round, double check to make sure they are correct, then click Post Score.</li> <li>Note that your adjusted gross score is calculated automatically.<br/>In the example, the gross score is 88 and adjusted gross score is 85 (43 on the front and 45 on the back. So 85 will be posted).</li> </ul>                                                                                                    | Fotal Adj. S Hote Hote Yards Par Stroke Index Score Adj. Score    | 6 5 5 0 0 0 0 0 0 0 0 0 0 0 0 0 0 0 0 0  | е-by-H<br>()   то<br>18<br>342<br>4<br>16<br>4<br>4<br>4<br>4 | ole Scor<br>Par: +13<br>In<br>3317<br>36<br>43 | 0<br>Total<br>6631<br>72 |
|----------------------------------------------------------------------------------------------------|-------------------------------------------------------------------|------------------------------------------|---------------------------------------------------------------|------------------------------------------------|--------------------------|
| Note that your adjusted gross score is calculated automatically.<br>In the example, the gross score is 88 and adjusted gross<br>score is 85 (43 on the front and 45 on the back. So 85 will be<br>posted).                                                                                                    | Hote<br>Yards<br>Par<br>Stroke<br>Index<br>Score<br>Adj.<br>Score | 17<br>533<br>6<br>3<br>5<br>5            | 18<br>342<br>4<br>15<br>4<br>4                                | 10<br>3317<br>36<br>43                         | Total<br>6631<br>72      |
| Note that your adjusted gross score is calculated automatically.<br>In the example, the gross score is 88 and adjusted gross<br>score is 85 (43 on the front and 45 on the back. So 85 will be<br>posted).                                                                                                    | Yards<br>Par<br>Stroke<br>Index<br>Score<br>Adj.<br>Score         | 533<br>5<br>3<br>5<br>5                  | 342<br>4<br>15<br>4<br>4                                      | 3317<br>36<br>43                               | 6631<br>72               |
| Note that your adjusted gross score is calculated automatically.<br>In the example, the gross score is 88 and adjusted gross<br>score is 85 (43 on the front and 45 on the back. So 85 will be<br>posted).                                                                                                    | Par<br>Stroke<br>Index<br>Score<br>Adj,<br>Score                  | 5<br>3<br>5<br>5                         | 4<br>15<br>4<br>4                                             | 36<br>43                                       | 72                       |
| score is 85 (43 on the front and 45 on the back. So 85 will be posted).                                                                                                    | Stroke<br>Index<br>Score<br>Adj.<br>Score                         | 3<br>5                                   | 16<br>4<br>4                                                  | 43                                             |                          |
| posted).                                                                                                    | Score<br>Adj.<br>Score                                            | 5                                        | 4                                                             | 43                                             |                          |
|                                                                                                    | Adj.<br>Score                                                     | 5                                        | 4                                                             |                                                | 88                       |
|                                                                                                    | DC010                                                             | PO                                       | 1.12                                                          | 42                                             | 85                       |
|                                                                                                    |                                                                   |                                          | ST SCO                                                        | n E                                            |                          |
|                                                                                                    | G                                                                 | Post Score                               | Coother Localus                                               | 6000<br>51415                                  | o o o<br>More            |
| 8) Once you have posted score, a screen with your score posted,<br>Handicap differential for round, and stats will be appear.                                                                                                    | Your see                                                          | Round S                                  | posted!                                                       | y Don                                          | e                        |
| And you can also View Score History.                                                                                                    | Adj. Scor<br>85                                                   | • Diff.<br>10.                           | 3 Roll                                                        | ling Hills G                                   |                          |
|                                                                                                    | Scoring 5                                                         | 17%<br>11%<br>6%<br>PAJ                  | GTX<br>7<br>R OR<br>R TER<br>GOTA                             |                                                |                          |
|                                                                                                    | Par 3                                                             | s or Better<br>le Bogeys<br>s Pr<br>0 4. | Pars<br>Triple Bog<br>ar 4s<br>.50                            | Bogeys<br>eys or Worse<br>Par 55<br>6.50       | 6                        |
|                                                                                                    |                                                                   | view sco                                 | RE HISTO                                                      | DRY                                            |                          |
|                                                                                                    | Inj<br>Home Po                                                    | at Score Golle                           | r Lookup S                                                    | 000 000<br>Kats Me                             | re                       |
| <ol> <li>As a reminder, per the Handicap Policy, "Any errors or omissions<br/>immediately be brought to the attention of Handicap Committee f</li> </ol>                                                                                                    | s a players                                                       | s scorin                                 | g reco                                                        | rd shou                                        | ld<br>f needed           |
| initial and the second of the answer of the theory of the theory of the |                                                                   | view an                                  |                                                               | 500011, 1                                      | needee                   |

#### GHIN Mobile App – "Total Score Option"

Although not recommended you can also enter your grand total Adjusted Gross Score.

| <ol> <li>Using this option, you would have to manually track</li></ol>                                               | k your gross score hole by hole and then adjust man-                                                                                                    |
|----------------------------------------------------------------------------------------------------|----------------------------------------------------------------------------------------------------|
| ually your "Adj. score" by hole based on maximum                                                                     | net double bogey for handicap purposes.                                                                                                    |
| 2) For example, for the above score, a front 9 ad-<br>justed score 43 and back 9 score 42 or 85<br>would be entered. | Post Total Score  Course Rolling Hills Golf Club  Change  Number of Holes  18 Holes  9 Holes  18  19 Holes  19 Holes  19 Holes  10 Holes  10 Holes 10 Holes 10 Holes 1 |
| 3)If you are using this option please contact Handicap                                                               | Director at rhgchandicaps@gmail.com. We would                                                                                                    |
| love to help you learn how to use Hole-by-Hole Scorin                                                                | g.                                                                                                    |

#### **GHIN Issues – Score Entry**

If you are having issues with GHIN, you can email your gross score by hole to rhgchandicaps@gmail.com. We will enter your score and then follow-up with you on the issues you are having. You must email the following:

| Name | GHIN # | Number of Holes | Tees Played | Date Played |
|------|--------|-----------------|-------------|-------------|
|      |        |                 |             |             |

| Hole    | Gross Score | Hole   | Gross Score |
|---------|-------------|--------|-------------|
| 1       |             | 10     |             |
| 2       |             | 11     |             |
| 3       |             | 12     |             |
| 4       |             | 13     |             |
| 5       |             | 14     |             |
| 6       |             | 15     |             |
| 7       |             | 16     |             |
| 8       |             | 17     |             |
| 9       |             | 18     |             |
| Front 9 |             | Back 9 |             |

## **WHS Powerpoint**

We have posted some additional material about WHS to RHGC website. Under Main Navigation <u>https://www.arabiangolf.net/</u>/ click Handicaps / then WHS Powerpoint.

#### **WHS Powerpoint**

Submitted by Hcp Dir on Tue, 05/05/2020 - 02:18

Please click on one of the 4 Attachments below for an overview of the 4 Sections of the World Handicap System (WHS).

Also here is an easy-to-follow, one-page overview of the key topic areas. DOWNLOAD QUICK REFERENCE PLACEMAT

If you have any questions, please do not hesitate to contact us.

For the Handicap Committee

Stephen Vezendy Jr. Handicap Director rhgchandicaps@gmail.com

#### Attachment

- Section 1 Fundamentals of Handicapping
- Section 2 Scores for Handicap Purposes
- Section 3 Handicap Calculation and Updating Handicap Index
- Section 4 Administration of a Handicap Index

Page 8

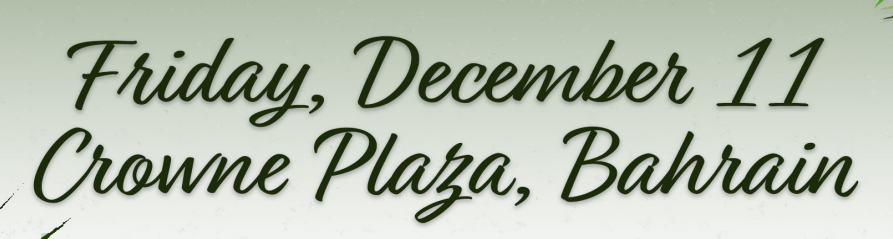

7:00pm Semi-Formal Attire Members – SR450/Guests – SR500 Dinner, Door Prizes, & DJ (House drinks until 11pm)

> Ticket Sales begin September 28<sup>th</sup> at the RHGC ProShop Crowne Plaza special rates Double Occupancy = Standard Room - 50++, Deluxe Room - 55++ www.cp-bahrain.com|reservations.cpbahrain@ihg.com|+973 1753 112